#### **塾** 速読英語 自宅受講の設定方法 【ご家庭配布用】

## パソコンから自宅受講する方法

## 1.U R L を入力する

ブラウザを立ち上げ、お教室から案内のあったURLを入れてください。

| ※大文字小文字にご注意ください。       |                                           |
|------------------------|-------------------------------------------|
| あなたのURLは               |                                           |
| https://global-g8.net/ | /CCHicXNtHnPX7M8HWjS5rjF6nPszF3K9wjiy8XRF |

## 2.デスクトップにショートカットを作成する(PC版)

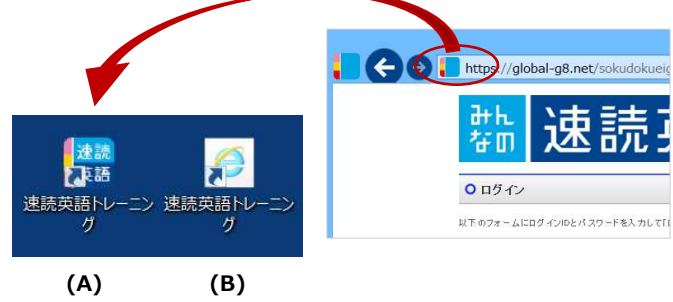

「受講サイト」のアドレスバー左のアイコンをデスク トップにドラッグ&ドロップしてください。 ショートカット(A)が作成されます。 ご注意:お使いのPCによって、ブラウザのアイコン(B)のまま表示さ れる場合がございますが問題ございません。

## 3. トレーニングを行う

ID パスワードを入力してトレーニングを始めてください。

#### 特に赤字部分のご確認をお願いします。 4.ご利用可能な環境 ご参考(PC版)

環境外での受講のお問い合わせは受けかねます。

| OS          | Windows Vista, Windows 7, Windows 8 / 8.1, Windows 10                                                                                                    |
|-------------|----------------------------------------------------------------------------------------------------|
| SP(サービスパック) | 各 OS 最新サービスパック                                                                                                    |
| 画面解像度       | 1024×768(XGA 以上)                                                                                                    |
| 画面サイズ       | 14.1 インチ以上を推奨                                                                                                    |
| ブラウザ        | Internet Explorer 9 / 10 / 11<br>※9,10 についてはマイクロソフトのサポートがすでに終了<br>Edge                                                                                                    |
| ネットワーク      | ブロードバンド(光回線を推奨)                                                                                                    |
| 注意事項        | ※Windows Vista および Windows 7 の場合、Adobe Flash Player プラグインが必要<br>※ネットワークは有線 LAN ケーブルによる接続をおすすめします。無線接続の場合、予期<br>せぬ遅延・切断などが発生する場合があります。<br>※以上の推奨動作環境範囲内であっても、ブラウザやその他の設定等により一部表示不<br>具合やサービスがご利用になれない場合があります。 |

## iPad から自宅受講する方法

(ほかのタブレットは推奨動作環境外ですので、iPad 以外の場合はパソコンからご受講ください。)

### 1.iPad に「速度英語」アプリをインストールする

App Store から「みんなの速読英語」を検索して、インストールしてください。 ※Apple ID のパスワードが必要ですので、事前にご準備ください。

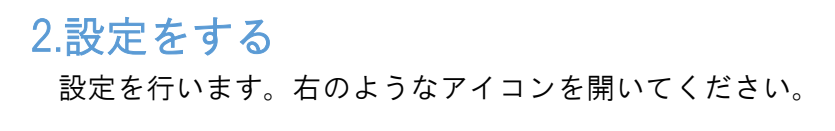

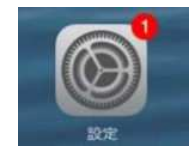

| 設定に「加明坊」D」という佃所があります       | 設定         | みんなの速読英語         |
|----------------------------|------------|------------------|
|                            | Online MTW | みんなの連続英語にアクセスを許可 |
| そこに、教至からこ案内のめつた「Uを入れてくたさい。 | Skype      | 🌸 5д             |
| あたたのIDH                    | TED TED    | 😡 モバイルデータ通信      |
|                            | 💟 Twitter  |                  |
|                            | YouTube    | のんなの通過発出設定       |
|                            | - みんなの連読英語 | Assessment 2014  |

## 3.トレーニングを行う

トップ画面に戻り、速英語アプリを立ち上げ、ID パスワードを入力してトレーニングを始めてください。

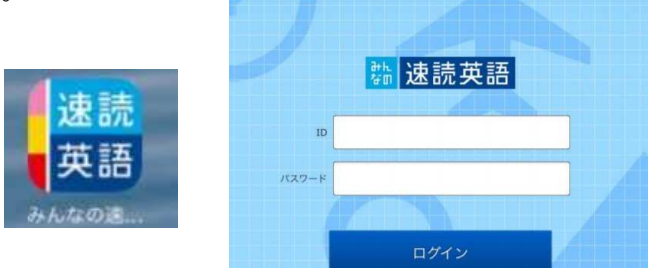

## 4.ご利用可能な環境 ご参考

| リリース年 | 機種           | 動作               |
|-------|--------------|------------------|
| 2010  | iPad         | ×                |
| 2011  | iPad 2       | $\bigtriangleup$ |
| 2012  | iPad(第 3 世代) | $\bigtriangleup$ |
|       | iPad(第 4 世代) | $\bigtriangleup$ |
|       | iPad mini    | $\bigtriangleup$ |
| 2013  | iPad Air     | 0                |
|       | iPad mini 2  | $\bigtriangleup$ |
| 2014  | iPad Air2    | 0                |
|       | iPad mini3   | $\triangle$      |

| リリース年 | 機種                 | 動作               |
|-------|--------------------|------------------|
| 2015  | iPad mini4         | $\bigtriangleup$ |
|       | iPad Pro           | ×                |
| 2016  | iPad Pro(9.7inch)  | ×                |
| 2017  | iPad (第 5 世代)      | 0                |
|       | iPad Pro(10.5inch) | ×                |
|       | iPad Pro(12.9inch) | ×                |
| 2018  | iPad (第 6 世代)      | 0                |
| 2019  | iPad (第 7 世代)      | 0                |

奨機種、△:保証外、 ×:動作しない

# いつでも、どこでも、英単語 ご利用案内 (スマートフォン、タブレット推奨)

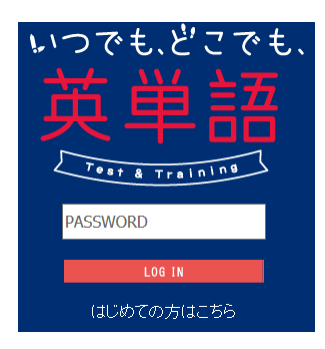

登録後パスワードを控え、サイトをブックマークしてお使いください

PCDGALISS http://www.kitan-method.com/000\_docotan/

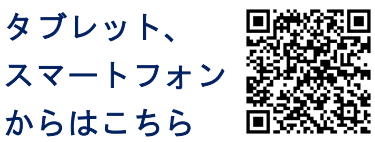

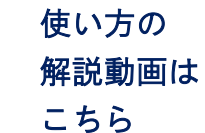

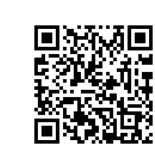

| 初回登録時の    |  |
|-----------|--|
| 教室コード     |  |
| ۲SR0001 J |  |